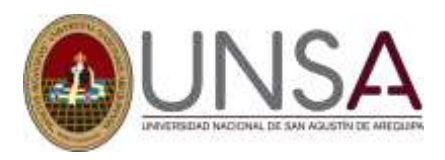

## PAUTAS PARA LA CONFORMIDAD (CIERRE) DE MATRÍCULA 2023 A

| PLAN DE FUNCIONAMIENTO    | <ul> <li>Antes de presentar el Cierre de Matrículas, verificar que solamente figuren las asignaturas que se están dictando en el 2023-A considerar.</li> <li>Retirar asignaturas con 0 matriculados solicitar a DUFA, el retiro de la asignatura.</li> <li>Retirar asignaturas (que no se dictan) con estudiantes matriculados (solicitar a DUFA, el retiro de la asignatura (grupo), así como de los matriculados).</li> <li>Si requiere fusionar grupos (Solicitar a la DUFA, fusionar)</li> <li>Mencionar las asignaturas por Tutoría, (solo corresponde, para estudiantes de cuarta matrícula)</li> </ul> |
|---------------------------|----------------------------------------------------------------------------------------------------|
|                           | <ul> <li>Mencionar las asignaturas que se llevan en otras escuelas (Deben adjuntar<br/>la aceptación, Oficio de la otra escuela)</li> <li>Las notas por Jurado, Convalidaciones (grupo X), deben estar registradas</li> </ul>                                                                                                    |
|                           | en el sistema.                                                                                                    |
| DOCENTES                  | <ul> <li>Debe coincidir los matriculados con el total del Plan de Funcionamiento.</li> <li>Deben estar consignados todos los docentes en las asignaturas</li> </ul>                                                                                                    |
|                           | correspondientes.                                                                                                    |
|                           | • De no poder ingresar el nombre del docente, solicitar a DUFA, para el registro, indicando dicho nombre.                                                                                                    |
| RESUMEN EXCESO DE         | Reporte y justificación, por cada estudiante, de dicho exceso                                                                                                    |
|                           | Debe estar avalado por el Director y el Decano                                                                                                    |
| RESUMEN SIN PRERREQUISITO | <ul> <li>Reporte y justificación, por cada estudiante, de dicha matricula.</li> <li>Deberá estar avalado por el Director y el Decapo.</li> </ul>                                                                                                    |
| RESUMEN DE                | <ul> <li>Las notas de las asignaturas convalidadas, nor Resolución tienen que estar</li> </ul>                                                                                                    |
| CONVALIDACIONES           | registrados en el sistema (grupo X).                                                                                                    |
|                           | <ul> <li>Enviar resoluciones, deben coincidir con el sistema.</li> </ul>                                                                                                    |
| RESUMEN DE JURADOS        | • Coincidencia entre las resoluciones con el resumen del sistema (revisar                                                                                                    |
|                           | que no haya errores en la resolución como en el registro).                                                                                                    |
|                           | Enviar las resoluciones                                                                                                    |
| RESUMEN DE JURADOS        | Indicar en el mismo resumen:                                                                                                    |
| DESAPROBADOS              | • Estudiante pasa a planilla regular, si es que el curso se dicta en el semestre                                                                                                    |
|                           | <ul> <li>Estudiante queda con su nota desaprobatoria</li> </ul>                                                                                                    |
| RESUMEN DE MENOS DE 12    | <ul> <li>Matrículas con menos de 12 créditos, consignar por estudiante, el motivo.</li> </ul>                                                                                                    |
| CRÉDITOS                  | Deberá estar avalado por el Director y Decano.                                                                                                    |
| RESUMEN ANULACIÓN DE      | Resoluciones de Anulación de Matrícula deben coincidir con en el registro                                                                                                    |
| MATRICULA (RETIRO)        | del sistema: notas, asignaturas, fechas. Adjuntar las resoluciones                                                                                                    |
| INCIDENCIAS               | Hacer el descargo respectivo:                                                                                                    |
|                           | <ul> <li>Si es docente de diferente departamento, con el Oficio del Dpto, que no<br/>nudo atender el pedido.</li> </ul>                                                                                                    |
|                           | <ul> <li>Estudiante con Jurado anterior, indicar.</li> </ul>                                                                                                    |
|                           | <ul> <li>Asignaturas con menos de 10 estudiantes, igualmente indicar, si es Tutoría,</li> </ul>                                                                                                    |
|                           | o llevan en otra Escuela o tiene autorización del VR.AC.                                                                                                    |
|                           | • Estudiantes que pagaron y no se matricularon: revisar por estudiante e                                                                                                    |
|                           | indicar si es el caso si queda sin efecto su matrícula.                                                                                                    |
| PESUS PONDERADOS          | <ul> <li>Ingresar al sistema, cuando el Plan de Funcionamiento sea el definitivo<br/>(iurados que pasaron a regular ingreso de convalidaciones)</li> </ul>                                                                                                    |
|                           | (jurados que pasaron a regular, ingreso de convalidaciones).                                                                                                    |